## How to change the visibility of my lists?

- 1) Go to the "dashboard".
- 2) Then, click on "manage my lists".
- 3) From there, select the list you want to make public or private.
- 4) Then enable or disable "public list".

Note: the strikethrough eye means that the list is private. If there is nothing, the list remains public.